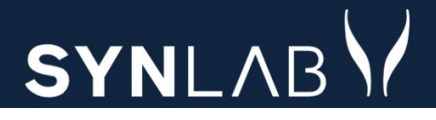

# SYNLAB MEDICAL DIGITAL SERVICES

WebReq for laboratorie

### Release note 8. december 2022

### 

#### INDHOLD

| 1 | W    | /EBREQ ADMIN                                                           | .3 |
|---|------|------------------------------------------------------------------------|----|
|   | 1.1  | Rediger 'Eget lab' er nu også en mulighed i Admin                      | .3 |
|   | 1.2  | DOWNLOAD AF PROFILER ER FORBEDRET                                      | .3 |
|   | 1.3  | Rekvisitioner under rekvirent vises også ved stort antal               | .4 |
|   | 1.4  | OPRETTELSE AF FLERE PROMPTER PÅ EN ANALYSE                             | .4 |
|   | 1.5  | ANALYSEUDTRÆK FORBEDRET                                                | .4 |
|   | 1.6  | Analysepris og analysegruppe kan ikke sættes på samme analyse          | .5 |
|   | 1.7  | TILFØJELSE AF KOMMENTARFELT UNDER 'REKVIRENT'                          | .5 |
|   | 1.8  | FLYTNING AF GEMTE OG HOTELREKVISITIONER V. PRAKSISOVERDRAGELSE.        | .6 |
|   | 1.9  | AUTOMATIK PÅ OPSÆTNING PÅ 'REKVIRENT'                                  | .6 |
|   | 1.10 | INGEN FEJLBESKED VED BRUGEROPRETTELSE MED TO INITIALER.                | .7 |
|   | 1.11 | GENVEJSTASTER I DIALOGEN 'OPRET NY PERSON'                             | .7 |
|   | 1.12 | Personalesøgning forbedret                                             | .8 |
|   | 1.13 | Minikald forbedret med HTM-vedhæftning                                 | .8 |
|   | 1.14 | Fejltekster forsvinder nu fra forsiden ved korrekt login               | .8 |
|   | 1.15 | MAIL BESKED FOR NYE BOOKING BRUGERE TILRETTET                          | .9 |
|   | 1.16 | Navngivning af Adgangskort på personer                                 | .9 |
|   | 1.17 | NY STREGKODE TIL ETIKETTER                                             | .9 |
| 2 | W    | /EBREQ1                                                                | 10 |
|   | 2.1  | I BETALERFELTET FJERNES PATIENT OG REKVIRENT                           | 10 |
|   | 2.2  | BESTILLING AF BLODPRØVER OG WEB-PATIENT-SKEMA TIL HOTEL                | 10 |
|   | 2.3  | Reiterering: Udskrivning af første rekvisition ved 'Udfør'             | 1  |
|   | 2.4  | VISNING AF AKTIVE WEB-PATIENT-SKEMAER                                  | 1  |
|   | 2.5  | REKVISITIONER TAGET HOS EGEN LÆGE, AFSLUTTES I BOOKINGSYSTEM           | 12 |
|   | 2.6  | VÆLGES 'AFSLUT' PÅ KVITTERINGSBILLEDET, VISES NU IKKE ET LOGIN-BILLEDE | 12 |

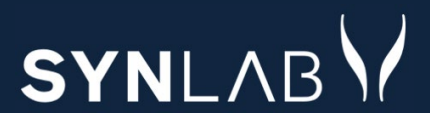

### 1 WebReq Admin

### OBS! Husk altid at opdatere din browser efter en opdatering (Ctrl + F5) samt at slette alle cookies/cache (Ctrl + Shift + Delete)

#### 1.1 Rediger 'Eget lab' er nu også en mulighed i Admin

Det er nu muligt at redigere i Rekvirent eget lab

| Laboratorie -        | Rekvirent eget | lab       |          |                             |
|----------------------|----------------|-----------|----------|-----------------------------|
| Q Søg Rekvisitioner  | Rekvirent      | eget lab  |          |                             |
|                      | Filtrér        |           |          |                             |
| ដ Rekvirent          | 123456         |           |          |                             |
|                      | Kode           | Navn      | Eget lab |                             |
| ដ Personale          | 123456         | 123456lab | Ja       | 🖞 Vis egne analyser 🚺 🖍 Ret |
| E Rekvirent eget lab |                |           |          |                             |

Her kan det evt. være nødvendigt at sætte/fjerne flueben i **Benyt WebQuality-remindere** for dem, der anvender den udvidede udgave.

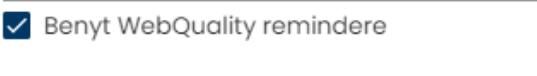

#### 1.2 Download af profiler er forbedret

Alle rekvirenter under det valgte laboratorie som har oprettet profiler, vil nu være med i udtrækket.

| 8                   | i i i i i i i i i i i i i i i i i i i |                                          |
|---------------------|---------------------------------------|------------------------------------------|
| Laboratorie ~       |                                       |                                          |
| Q Søg Rekvisitioner |                                       |                                          |
| 22 Rekvirent        |                                       |                                          |
| 22 Personale        | Download / Profiler                   |                                          |
| Rekvirent eget lab  | Rekvirent profiler                    |                                          |
| ▲ Download ^        | Indiast segment                       | Q Ydernr Q Profil Q Analyse Q Kode Q Lab |
| e Profiler          |                                       |                                          |

#### 1.3 Rekvisitioner under rekvirent vises også ved stort antal

Under **Rekvirent** → **Rekvisitioner** er det nu rettet til, så man kan se klinikkens rekvisitioner, selv om der er rigtig mange. Tidligere blev der vist en blank side.

|                     | Rekvirenter              |                                         |           |             |                      |                  |                    |                          |         |
|---------------------|--------------------------|-----------------------------------------|-----------|-------------|----------------------|------------------|--------------------|--------------------------|---------|
|                     | Speciale                 | Indtast søgeord                         |           |             |                      |                  |                    |                          |         |
| Laboratorie v       | Alle                     | 123456                                  |           | <b>Q</b> Na | /n <b>Q</b> , Ydernr | <b>Q</b> Adresse | <b>Q</b> By/Postnr | <b>Q</b> Lokationsnummer | Q SOR   |
| -                   | Søgekriterier: Navn, Yde | ernr, Adresse, By/Postnr, Lokationsnumm | ner, SOR, |             |                      |                  |                    |                          |         |
| Q Søg Rekvisitioner |                          |                                         |           |             |                      |                  |                    |                          |         |
| An Definition       |                          |                                         |           |             |                      |                  |                    |                          |         |
| Rekvirent           |                          |                                         |           |             |                      |                  |                    |                          |         |
| 2 Personale         |                          |                                         |           |             |                      |                  |                    |                          |         |
|                     | Ydernr                   | Navn                                    | KKA       | MIK PAT     |                      |                  |                    |                          |         |
| Rekvirent eget lab  | 123456                   | Lægehuset WebReq                        | Ja        | Ja Ja       | <b>L</b> oPersoner   | Rekvisitione     | r 🛛 🖓 Profiler     | Send besked              | ligSlet |

#### 1.4 Oprettelse af flere prompter på en analyse

Under **Analyse** → **prompter** kan man nu søge og tilføje flere prompter på analysen, uden at de eksisterende prompter slettes.

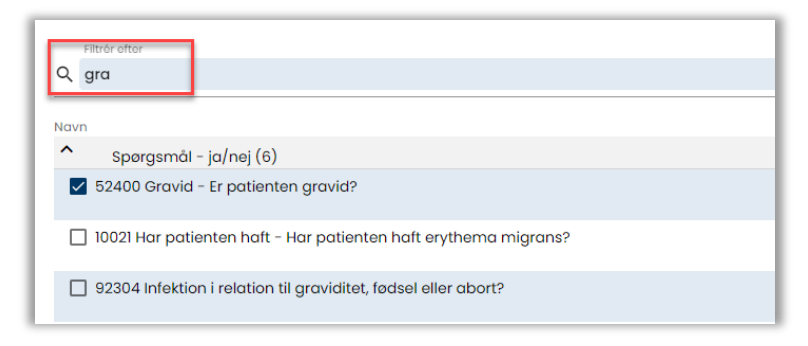

#### 1.5 Analyseudtræk forbedret

Udtræk lavet under **Analyser → Eksporter** vil nu indeholde alle de analysegrupper der er valgt, uanset hvilken filtype der vælges. Tidligere blev prompter m.fl. ikke vist. XML-filtype er ikke synlig længere.

|                | Laboratorie / Analyser / Eksportér analyser |
|----------------|---------------------------------------------|
| 8              | Eksportér analyser                          |
|                | Vælg filtype                                |
|                | Excel fil Simpel tekstfil                   |
| Laboratorie    |                                             |
|                | Vælg analysegrupper                         |
|                | ✓ Vælg/fravælg alle                         |
| Analysegrupper | ✓ Hæmatologi                                |

### SYNLABV

#### 1.6 Analysepris og analysegruppe kan ikke sættes på samme analyse

Det er ikke længere muligt at sætte både analysepris og prisgruppe op på en analyse. Når begge felter er tomme, kan man indtaste en pris eller prisgruppe, og når man forlader feltet, vil det anden felt ikke være redigerbar. Har man begge udfyld inden denne rettelse, vil de begge fortsat være der, til man retter op på det.

Husk at definere **Prisgrupper**, hvis det skal anvendes på analyserne!

| 8              | Prisgruppe<br>A |
|----------------|-----------------|
| Laboratorie ^  | Analysepris     |
| Laboratorie    |                 |
| Analyser       | Prisgruppe      |
| Analysegrupper | Analysepris     |
| Prisgrupper    | 47              |

#### 1.7 Tilføjelse af kommentarfelt under 'Rekvirent'

Under **Rekvirent** er der oprettet et nyt felt til **Kommentar**. Det er tænkt til at man skriver dato, initialer, samt en lille tekst om, hvad man har ændret på rekvirenten. Nye kommentarer skrives ovenfor tidligere kommentar. Med scrollbar i højre side kan man bladre i kommentarerne.

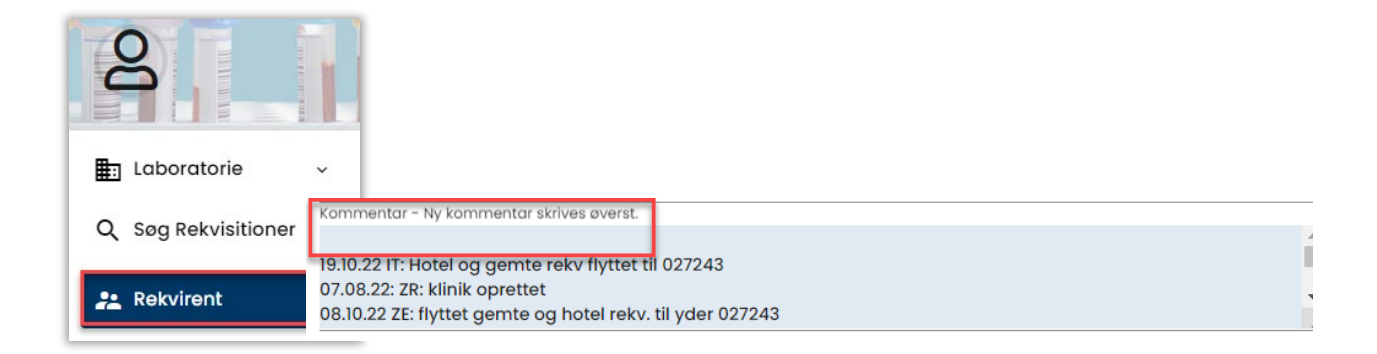

#### 1.8 Flytning af gemte og hotelrekvisitioner v. praksisoverdragelse.

Laboratorieadministrator kan nu selv flytte gemte og hotelrekvisitioner fra et ydernummer til et andet i forbindelse med praksisoverdragelse. Funktionen findes under **Rekvirent → Overfør**, hvor man indtaster ydernummer på den rekvirent, som skal modtager rekvisitionerne og vælger **Check** for at se, hvad der kan overføres. Efter **OK**, vises kvittering for, at de er flyttet til nyt ydernr.

| WebReq Admin 🛛 😑        |                                                               |                                                                |
|-------------------------|---------------------------------------------------------------|----------------------------------------------------------------|
| Q                       | Rekvirent / 33<br>Åbn alle / Luk alle<br>Læge Johansen        |                                                                |
| Laboratorie ~           | Rekvirent rekvisition data for klinisk kemi analyse           | Overførsel af rekvitioner                                      |
| Q Søg Rekvisitioner     | Rekvirent rekvisition data for mikrobiologi analyse           |                                                                |
| 24 Rekvirent            | Rekvirent rekvisition data for patologi-analyse               | Er du sikker på at du vil<br>overføre Alle 6 rekvitioner fra   |
| 💒 Personale             | Adgangskontrol                                                | rekvirent med ydernr 027243 til<br>rekvirent med ydernr 091034 |
| Rekvirent eget lab      | Overfør Gemte og Hotel rekvitioner                            |                                                                |
| Download ^     Profiler | Ydernr som Gemte og Hotel rekvitioner skal overføre<br>072443 | OK Annuller Check                                              |
| Rekvitioner             | overført                                                      |                                                                |

Alle 6 rekvitioner blev overført fra rekvirent med ydernr 027243 til rekvirent med ydernr 091034

#### 1.9 Automatik på opsætning på 'Rekvirent'

Ved ændring af eksisterende eller oprettelse af ny **Rekvirent**, vil bynavn nu automatisk blive sat ind ved indtastning af postnummer.

|                     | Adresse                       |
|---------------------|-------------------------------|
| Laboratorie ~       | hovedvej                      |
| Q Søg Rekvisitioner | Adresse linie 2<br>Postnummer |
| 2 Rekvirent         | Bynavn<br>Sønderborg          |

#### 1.10 Ingen fejlbesked ved brugeroprettelse med to initialer

Under **Rekvirent** → **Opret ny bruger**, vil man nu blive gjort opmærksom på, at der skal indtastes 4 cifre under **Initialer**. Det er ikke muligt at gemme, før dette krav er opfyldt. Tidligere oprettet brugere vil forsat kunne beholde to cifre.

| Opret ny person (Lægerne Webreq_Synlab support | Adgangskontrol                      |
|------------------------------------------------|-------------------------------------|
|                                                | U Webreq Rekvirent                  |
| CprNummer *                                    | 🔲 Laboratorie administrator         |
| Fornavn                                        | 🗌 KopiSvarModtager                  |
|                                                | Søg Rekvisition                     |
| Etternavn                                      | PersonaleAnsvarlig                  |
| Login navn                                     | 🗌 Klinikadministrator               |
| A2TU3NVtiA                                     | 🗌 Dataansvarlig                     |
| Certifikat ID                                  | Blodprøvebooking bruger             |
| Initialer * Der skal minimum være 4 tegn       | Blodprøvebooking administrator      |
| CV<br>Email *                                  | 🗋 Adgang til at sende beskeder i ad |

#### 1.11 Genvejstaster i dialogen 'opret ny person'

l Rekvirent → Ret/Opret ny person, vil cursoren nu stå i cpr.nr.-feltet fra start

| Opret ny person (L | æge Johansen)          |
|--------------------|------------------------|
| CprNummer *        | Dette felt er påkrævet |

#### 1.12 Personalesøgning forbedret

Søgning under **Personale** er forbedret, og der er nu mulighed for at søge på cpr.nr. med bindestreg i.

|                     | Personale                      |                |            |                     |               |
|---------------------|--------------------------------|----------------|------------|---------------------|---------------|
| 8                   | Personer                       |                |            |                     |               |
|                     | Indtast søgeord<br>251248-9996 |                |            | Q CPR-nummer Q Navn | Q E-mail      |
|                     |                                |                |            |                     |               |
| Q Søg Rekvisitioner | CPR                            | Navn           | Email      | Sidste login        | Rekvirenter   |
| Rekvirent           | 2512489996                     | Nancy Berggren | xx@dmdd.dk | 24-10-2022          | & Rekvirenter |
| Personale           |                                |                |            |                     | Antal pr.     |

#### 1.13 Minikald forbedret med HTM-vedhæftning

Forbedret sikkerhed nogle steder i regionerne gør, at brugerne ikke altid kan anvende vores Minikald. Derfor er der nu også vedhæftet et HTM-link, som kan anvendes for at komme på WebReq.

| Minikald990104Bi9BX00cSe.htm<br>689 byte                                                                             |
|----------------------------------------------------------------------------------------------------|
| I henhold til aftale fremsendes hermed MiniKald til brug for WebReq login. Minikald                                  |
| Hvis du oplever problemer med vedhæftede minikald skal du kontakte din lokale WebReq kontaktperson.                  |
| Du kan finde kontaktpersonen i din Region <u>her</u>                                                                 |
| Din lokale IT afdeling kan hjælpe med digital signatur og ellers kan du finde hjælp her: Digital medarbejdersignatur |
| Med venlig hilsen<br>webreq                                                                                          |

#### 1.14 Fejltekster forsvinder nu fra forsiden ved korrekt login

Ved login skal der nu ikke som tidligere klikkes på gamle fejlbeskeder, for at de går væk.

|                                          | ht                         |
|------------------------------------------|----------------------------|
|                                          | Velkommen til WebReq Admin |
|                                          | Brugernavn                 |
|                                          | holbæk                     |
|                                          | Adgangskode                |
| 🛞 🛛 Forkert brugernavn eller adgangskode |                            |
|                                          | Initialer                  |
|                                          | sd                         |
|                                          | Login                      |
|                                          |                            |
|                                          |                            |

#### 1.15 Mail besked for nye booking brugere tilrettet

Mailen til nye booking brugere er nu tilrettet, så den kun indeholder et link til administrationsmodulet Blodprøver. Tidligere var der også link til Coronaprøver og vaccineadministrationsdelen.

| Kære xxxx<br>I henhold til aftale fremsendes hermed logininformation:       |
|-----------------------------------------------------------------------------|
| Anvend flg. link til admin blodprover: https://blodprover.multimed.dsdn.dk/ |
| Login = xxxx<br>Initialer = xxxx<br>Password = xxxx                         |
| Ved spørgsmål, kontakt venligst Biokemisk afdeling.                         |
| Med venlig hilsen                                                           |
| XXXX                                                                        |

#### 1.16 Navngivning af Adgangskort på personer

Under **Rekvirent** → **Personer/Ny person** angiver man, hvilke rettigheder brugeren skal have. Teksterne til disse adgangskort er ændret en smule for at være mere sigende og samtidig blevet enslydende i vores gamma-testsystem og produktion.

| Adgangskontrol                     |  |  |  |  |  |
|------------------------------------|--|--|--|--|--|
| ✓ Webreq Rekvirent                 |  |  |  |  |  |
| Laboratorie administrator          |  |  |  |  |  |
| 🗌 KopiSvarModtager                 |  |  |  |  |  |
| Søg Rekvisition                    |  |  |  |  |  |
| PersonaleAnsvarlig (Anvendes ikke) |  |  |  |  |  |
| 🗌 Klinikadministrator i WebReq     |  |  |  |  |  |

#### 1.17 Ny stregkode til etiketter

Efter udfasning af Internet Explorer har rekvirenterne problemer med at fastholde printeropsætningen til 600 DPI. Dette kan resultere i prikker på etiketterne, som generer aflæsningen på laboratoriet. I den forbindelse er der nu lavet en ny barkode: html/png, som skulle afhjælpe dette problem. Udrulning sker stepvis fra SYNLAB, og laboratorierne bliver informeret herom inden.

| PTB udskriftstype |          |
|-------------------|----------|
| html/png          | <b>`</b> |
| html/jpg          |          |

### 2 WebReq

#### 2.1 I Betalerfeltet fjernes Patient og Rekvirent

Under **Rekvisitionsoplysninger** er muligheden for at vælge **betaler** fjernet. Felterne fjernes, da laboratoriesystemerne ikke kan håndtere disse informationer. Der sendes stadig betaler ID med fra f.eks. sygehus eller på de rekvirenter, hvor der er sat OIO betaler på.

| REKVISITIONSOPLYSNINGER                                                        |                                                                                                |  |  |  |  |  |  |  |
|--------------------------------------------------------------------------------|------------------------------------------------------------------------------------------------|--|--|--|--|--|--|--|
| Prøvetagningstid                                                               | 8 november 2022 08:54 🐽                                                                        |  |  |  |  |  |  |  |
| Kopisvar modtager                                                              | ✓                                                                                              |  |  |  |  |  |  |  |
| Rekvisitionskommentar (320 af 320) tegn tilbage                                |                                                                                                |  |  |  |  |  |  |  |
| Information til prøvetager (320 af 320) tegn tilbage                           | n                                                                                              |  |  |  |  |  |  |  |
| Betaler:<br>Samtykke til videregivelse af svar er givet<br>Rekvirent initialer | Region     ✓     Region       Region     Patient     Patient       Rekvirent     Anden betaler |  |  |  |  |  |  |  |
| S Annuller                                                                     | ✓ <u>О</u> К                                                                                   |  |  |  |  |  |  |  |
| Oprindelig rekvirent 2<br>Oprindeligt rekvistionsnummer 1                      | 233241000016000 Ortopædkir. Sengeafsnit 8, NAE<br>112254312592                                 |  |  |  |  |  |  |  |
| Betaler Id 5                                                                   | 5798001987967                                                                                  |  |  |  |  |  |  |  |

#### 2.2 Bestilling af blodprøver og Web-Patient-skema til hotel

Rekvireres der blodprøver og Web-Patient-skema samtidig til **hotellet**, så vil Web-Patient-skemaet nu altid blive sendt, uden at nedenstående **Advarsel** vises. Dette betyder, at man nu spare et par unødvendige klik i bestillingsøjemed. Blodprøverne ligger på hotellet og skemaet er sendt til borgeren. Se evt. punkt 2.3. hvis disse bestillinger reitereres. Fortvivl ikke, hvis Web-Patient-skemaet under **Sendte** står med type: Prøve tages på laboratoriet, det er sendt til borgeren.

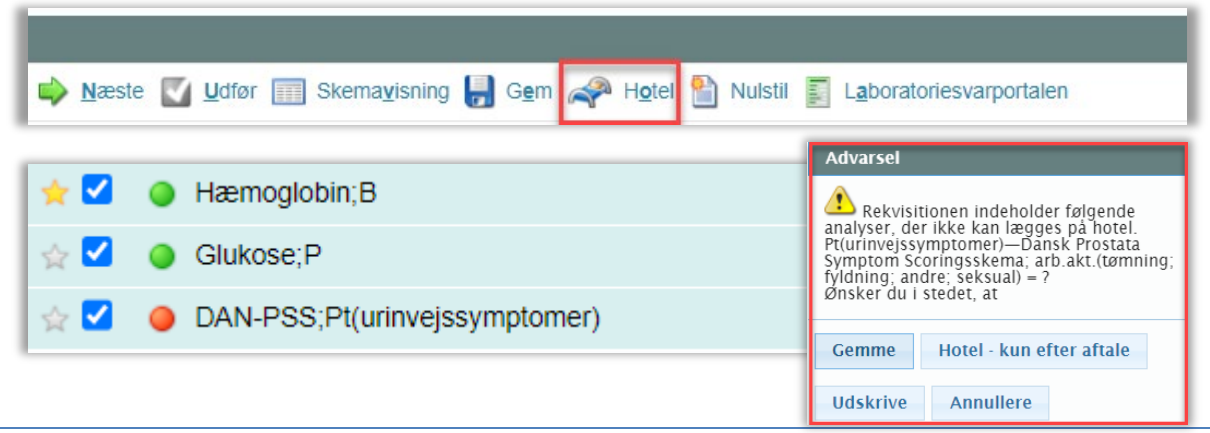

#### 2.3 Reiterering: Udskrivning af første rekvisition ved 'Udfør'

Hvis man vælger **Hotel** på en reitereret bestilling, kan man nu på kvitteringssiden vælge at skrive den første af de reitererede.

| Mah Pag                        |                                                    | Praksis    | 📝 Lægerne Web | req_Synlab support only     | / (990104), ze      | De sidste 4 uger Alle gemte WebPatient Arkiv (2) |                  |                                         |  |  |
|--------------------------------|----------------------------------------------------|------------|---------------|-----------------------------|---------------------|--------------------------------------------------|------------------|-----------------------------------------|--|--|
|                                | Patient Ruddi Test Berggren, 150277-9995 (n) 45 år |            |               | Sendte (13) = Gemte (1) = I | 🐸 Ønsker til WebReq |                                                  |                  |                                         |  |  |
| LABORATORIER                   |                                                    |            |               |                             |                     |                                                  |                  |                                         |  |  |
| Laboratorium                   | <u>Hent nyheder fra la</u>                         | boratoriet | _             | Prøvetagningstid            |                     |                                                  |                  |                                         |  |  |
| Sønderborg, Sygehus Sør        | nderjylland                                        | ~          | 🕒 🔤           | 8 november 2022             | 05:59               |                                                  |                  |                                         |  |  |
| Klinik profiler                |                                                    |            |               | Laboratorie profiler        |                     |                                                  | Rekvisitionstype | 3                                       |  |  |
| Vælg                           | $\sim$                                             |            |               | Vælg                        | $\sim$              |                                                  | Prøve indsende   | es 🗸 🗸                                  |  |  |
|                                |                                                    |            | _             |                             |                     |                                                  |                  |                                         |  |  |
|                                |                                                    |            | F             | REKVISITION: LABORA         | TORIEMEDICIN        |                                                  |                  |                                         |  |  |
| 💟 Udfør 间 Liste <u>v</u> isnir | ng 📙 G <u>e</u> m 🛹 H <u>o</u>                     | tel 🖺 Nuls | stil          |                             | 🔩 Glas 🦓 Pris       | 🛐 Opl <u>y</u> sninger 📎 A <u>d</u> vis Re       | eitereringer 1 🗸 | <ul> <li>Interval (dage) 14 </li> </ul> |  |  |

Med mouseover på **Indlæs første** beskrives knappens funktion. Ved **Indlæs første** kommer man retur til rekvireringsbilledet, hvor analyserne er valgt, så evt. prompter kan besvares, inden der vælges **Udfør**.

|                                                            | κνιτ                  | TERING             |                                                        |          |  |  |  |
|------------------------------------------------------------|-----------------------|--------------------|--------------------------------------------------------|----------|--|--|--|
| Tidspunkt for indsendelse:                                 | 08-11-                | 2022               |                                                        |          |  |  |  |
| CPR nr:                                                    | 15027                 | 79995              |                                                        |          |  |  |  |
| Patient:                                                   | Ruddi                 | Test Berggren      |                                                        |          |  |  |  |
| Betaling:                                                  | Regio                 | ı                  |                                                        |          |  |  |  |
| Reiterering nummer:                                        | 0                     |                    |                                                        | _        |  |  |  |
| Rekvisitionsnummer:                                        | 10136                 | 9929072            |                                                        |          |  |  |  |
| Rekvisitionstype:                                          | Hotel                 | ekvisition         |                                                        |          |  |  |  |
| Prøvedato                                                  | 14-11-                | 2022               |                                                        | -        |  |  |  |
| Udskriv blanket                                            | 🗟 Indlæs første       | 🗟 Ny patient       | <table-of-contents> Ny rekvisition</table-of-contents> | 🗶 Afslut |  |  |  |
| Laboratoriemedicin <ul> <li>Listevis<u>n</u>ing</li> </ul> | Indlæs                | første reiterede r | ekvisition                                             |          |  |  |  |
| <u>Skemavisning</u>                                        |                       |                    |                                                        |          |  |  |  |
| Gentag Rekvisition                                         | Gentag Rekvisition    |                    |                                                        |          |  |  |  |
| Med analyser og kliniske oplysni                           | nger Med kliniske opl | /sninger           |                                                        |          |  |  |  |

#### 2.4 Visning af aktive Web-Patient-skemaer

I parentes efter Web-Patient Arkiv, vil man nu få angivet, hvis der ligger nogle aktive skemaer på den patient, som man er logget på WebReq med.

| Mah                                                                    | Praksis 🛛 😻 Lægerne We  | breq_Synlab support only (990104), ze | De sidste 4 uger = Alle gemte WebPatient Arkiv (4)                                |  |  |  |
|------------------------------------------------------------------------|-------------------------|---------------------------------------|-----------------------------------------------------------------------------------|--|--|--|
| LABORATORIEREKVISITION                                                 | Patient Ruddi Test Berg | gren, 150277-                         | ■ Sendte (12) ■ Ge <u>m</u> te (1) ■ Ho <u>t</u> el (8) ■       Ønsker til WebReq |  |  |  |
| Laboratorium Hent nyheder fra lal<br>Sønderborg, Sygehus Sønderjylland | boratoriet              | Prøvetagningstid<br>8 november 2022   |                                                                                   |  |  |  |
| Klinik profiler<br>Vælg V                                              |                         | Laboratorie profiler<br>Vælg          | Rekvisitionstype<br>Prøve indsendes                                               |  |  |  |

Returnerer man til WebReq, lige efter man har lavet ændringer på et aktivt skema i **WebPatient Arkiv**, skal siden opdateres for at vise det korrekte tal i parentes. Klik enten på opdateringspilen eller **Nulstil**.

| ← → C                                                                                                    |                  |                                                                                 |
|----------------------------------------------------------------------------------------------------|------------------|---------------------------------------------------------------------------------|
| Mah Pag                                                                                                    | Praksis          | 🥩 WebReq test læge (123456), mm                                                 |
| LABORATORIEREKVISITION                                                                                                    | Patient          | Nancy Berggren, 251248-9996 (n) 73 år                                           |
| Laboratorium <u>Hent nyheder fra laboratoriet</u><br>Hillerød KBA, Nordsjællands Hospital v <b>e e</b><br>Klinik profiler<br>Vælg v |                  | Prøvetagningstid<br>22 november 2022 IIII 10:24<br>Laboratorie profiler<br>Vælg |
|                                                                                                    |                  | REKVISITION: LABORATORIEMEDICI                                                  |
| 🔽 Udfør 📰 Skemavisning 🌄 Gem 🛹 Hotel 🎦 Nulstil 🛐 Lat                                                                                | poratoriesvarpor | rtalen  Seneste svar                                                            |

#### 2.5 Rekvisitioner taget hos egen læge, afsluttes i bookingsystem

Når patienterne har booket tid til blodprøver i ambulatorierne, men så i stedet vælger at få taget prøverne i praksis, får de nu ikke **Status Ankommet**, men **Afsluttet** i SYNLAB's bookingsystem.

| 80 | 08-11-2022 Slagelse Prøve rum Blod og EKG 06:56:47                             |          |                         |                         |                                                                                             |             |           |              |  |           |
|----|--------------------------------------------------------------------------------|----------|-------------------------|-------------------------|---------------------------------------------------------------------------------------------|-------------|-----------|--------------|--|-----------|
| e  | Alle @Sk                                                                       | kranke F | Prvt rum Belast + F-sag | Prvt rum Blod og EKG Kl | Blod og EKG KUN ANKOMMET Prvt rum Børn KUN GENINDKALD Prvt rum Flyver Prøve rum Blod og EKG |             |           |              |  |           |
| Vi | Vis kun ankomne         Vis Alle         Vis afsluttede         Vis afsluttede |          |                         |                         |                                                                                             |             |           |              |  |           |
|    | Start                                                                          | Flag     | Navn                    | Kommentar               | Ankommet                                                                                    | Kaldenummer | Rekvirent | Indkaldt til |  | Status    |
|    | 09:00                                                                          | *        | Ruddi Test              | ď                       |                                                                                             |             | •         |              |  | Afsluttet |

#### 2.6 Vælges 'Afslut' på kvitteringsbilledet, vises nu ikke et login-billede

Hvis man på kvitteringssiden vælger **Afslut**, kommer man nu ikke til en WebReq-loginside, men en WebReq-side, der fortæller, at man nu er logget ud.

| ſ |                            | KVITTERING                                                  |    |
|---|----------------------------|-------------------------------------------------------------|----|
| L | Tidspunkt for indsendelse: | 24-11-2022                                                  |    |
| l |                            |                                                             |    |
| L |                            | DU ER NU LOGGET UD                                          |    |
| L |                            | Du er nu logget af WebReq og kan lukke fanen med Ctrl + F4. | -  |
| L | Support .                  |                                                             |    |
|   | FIBYEGAIO                  | 01-12-2022                                                  | Ţ  |
|   | 😂 Udskriv blanket          | 👒 Ny patient 🛛 🥵 Ny rekvisition 🗱 Afsl                      | ut |